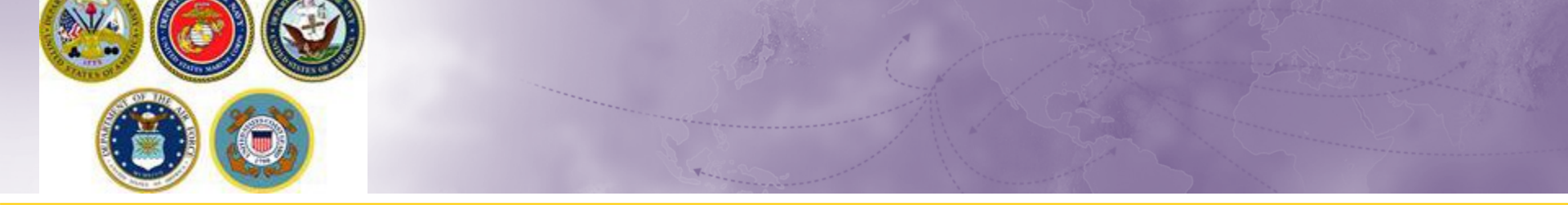

# Defense Personal Property System (DPS) Self-Counseling **Creating a Personally Procured Move (PPM move yourself) Shipment**

### **Scenario: CONUS PCS**

- For this training session, we are using a Permanent Change of Station (PCS) orders within Continental US (CONUS).
  - International PPMs are not recommended due to excess cost associated with customs and other fees. If you must do a International PPM, the local counseling office will need to create the application.
  - These instructions start after personal information and orders have been entered.

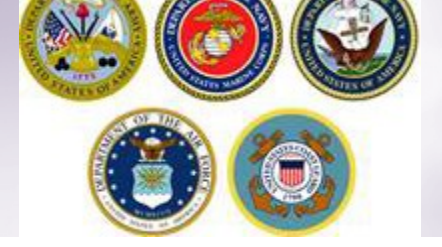

### **Shipment Information**

| Counselino Menu #          | Rieman Information                                                                                                    | 1                                                                                                    |                               |  |  |  |  |
|----------------------------|----------------------------------------------------------------------------------------------------|----------------------------------------------------------------------------------------------------|-------------------------------|--|--|--|--|
| O Customer Profile         |                                                                                                    |                                                                                                    |                               |  |  |  |  |
| O Customer information     | Lasanni .                                                                                                    |                                                                                                    |                               |  |  |  |  |
| O Point of Contact         |                                                                                                    |                                                                                                    |                               |  |  |  |  |
| * 🔘 My Orders              |                                                                                                    |                                                                                                    |                               |  |  |  |  |
| C Enter Order Information  | seale turn moramore utiliancel no avenue too unacted or and the reference or accessible rule too unacted or an increased.                                                                                                    |                                                                                                    |                               |  |  |  |  |
| View Documents             | HHC:                                                                                                    |                                                                                                    |                               |  |  |  |  |
| Order [DOCS UPLD] .        |                                                                                                    |                                                                                                    |                               |  |  |  |  |
| Orders Details             | Household Goods (HHG): Items associated with the home and personal effects belonging to the customer and dependents on the effective date of the customers orders. Only items that may be legally transported by commercial carrier are allowed.                                                                                                    |                                                                                                    |                               |  |  |  |  |
| () Rank & Hand Copy Orders |                                                                                                    |                                                                                                    | 1                             |  |  |  |  |
| O Order Information        | HHG may include:                                                                                                    |                                                                                                    |                               |  |  |  |  |
| O Duty Stations            | - Washing                                                                                                    |                                                                                                    |                               |  |  |  |  |
| O Antivous Duty            | <ul> <li>Vehicles other than PCV: Such as motorcycles, mopeds, jet skis, hang gliders, snowmobiles, golf carts and their associated trailers.</li> </ul>                                                                                                    | noves.                                                                                                    |                               |  |  |  |  |
| O Unders selection         | <ul> <li>A small vestel used to travel on the water, powerde there by wind, oars, or motor.</li> <li>1 is done to less in landware of fast 10 users, or motor.</li> </ul>                                                                                                    | ack and pickup days.                                                                                                    |                               |  |  |  |  |
| O Additional Information   | 2. Over 14 feet in lends or over 6 feet 10 indhes in width or over 6 feet 3 indhes in heidht. Boats with or without associated trailer can be processed as a 0 me-Trime-Only (OTO) stimmert.                                                                                                    |                                                                                                    |                               |  |  |  |  |
| O Summary                  | 3. Employees are not authorized to ship a boat/personal watercraft at government expense if the overall length of the boat/personal watercraft (with or without associated trailer) is over 18 feet (exception - primary residence).                                                                                                    |                                                                                                    |                               |  |  |  |  |
| • 😑 Shipment               | Note: Shipping a boat may result in excess costs for the member/rendoree. You are resconsible for payno all accessorial charges associated with shipping your boat and you are resconsible for removing pillerable gear, clothing, televisions, sits and similar items. All antennas, masts,                                                                                                    | tination.                                                                                                    |                               |  |  |  |  |
| Create New Shipment        | fishing/ trolling poles and outriggers must be lowered to meet dimensional requirements or removed.                                                                                                    | nporary storage.                                                                                                    |                               |  |  |  |  |
| Current Shipments          | <ul> <li>Spare parts for PVV: including extra tines, whees, battery chargers; replacement parts subject to normal wear such as spark plugs, niters, noses, tan bets; toos, cune-up or repair kits; seasonal items such as show and ce removal equipment and heaters; special seats and beds for<br/>children.</li> </ul>                                                                                                    | ional period, NTE 90 days, that is authorized/approved by a Service/                                                                                                    | /Defense Agency               |  |  |  |  |
| Entitioments «             |                                                                                                    | se. (The maximum storage time limit for Civilians will NTE 180 days)                                                                                                    | 4 C C C                       |  |  |  |  |
| PCS: 11000 lbs.            | HIG may not include: Live partures include: Size partures includes and the second second seco          |                                                                                                    |                               |  |  |  |  |
| nemening represented.      |                                                                                                    | n be moved.                                                                                                    |                               |  |  |  |  |
|                            | Entillements: Your entitiements are based on the type of orders issued to you, however, your basic entitiements include the shorment of your household goods to your next duty station.                                                                                                    |                                                                                                    |                               |  |  |  |  |
|                            | Weight Allowance: There are two kinds of weight allowances:                                                                                                    |                                                                                                    |                               |  |  |  |  |
|                            | Net with Summer which is based on summer and a distribution is been adverted and the distribution of the summer adverted and the summer adverted and t          |                                                                                                    |                               |  |  |  |  |
|                            | <ul> <li>Pice angula information, involve to the owner of you make in the owner of you make in the owner of you make in the owner of you make in the owner owner o<br/>we want the owner owner owner owner owner owner owner owner owner owner owner owner owner owner owner owner owner owner owner owner owner owner owner owner owner owner ownere owner owner owner owner owner owner owner owner owner owner</li></ul> |                                                                                                    |                               |  |  |  |  |
|                            | Weight Restriction at New Duty Station (if any): Some overses areas restrict the amount of weight you are authorized to ahip. Review the personal property conspinnent pude to view if there are any types of shoping restrictions based on your phoments destination. You are authorized to atom are your personal property at government expense or your personal property to a designated location if a weight restriction is in place.                                                                                                    | intoxicating liquor of any kind from one State, Territory, or District of the U.S., or place<br>to be used to the jurisdiction thereof, or from any foreign country time any State, Territory, or<br>to other intoxicating liquor is intended, by any person interested therein, to be received,<br>or District of the U.S., or place noncontiguous to but subtact to the jurisdiction thereof, is prohibited. |                               |  |  |  |  |
|                            | Excess Cost: bit is your responsibility to reimburse the government for any excess cost incurred by your phoment(s). You will be required to pay excess cost:                                                                                                    | I, state, and federal laws. Here are some basic guidelines when you shi                                                                                                    | ip firearms:                  |  |  |  |  |
|                            | <ul> <li>If you exceed your additioned weight allowance, other on your PCOs transcers weight allowances.</li> <li>If you request taenal anvies such as special factors to do.</li> <li>If you request taenal anvies such as special factors, or any other services not provided under onlineary rotes.</li> <li>If you request taenal anvies such as special factors from the same point of designation.</li> <li>If you subject and the stabilized point of your PCO of designation.</li> <li>If you subject and the stabilized point of points to the same point of designation.</li> <li>If you subject and the stabilized point of points the same point of designation.</li> <li>If you subject and the stabilized point of points the same point of designation.</li> <li>If you request and the stabilized points of points the same point of designation.</li> </ul>                                                                                                    |                                                                                                    |                               |  |  |  |  |
|                            | <ul> <li>Leave china in</li> </ul>                                                                                                    | the Orders Summary page or use the Consignment Guide tab.                                                                                                    |                               |  |  |  |  |
|                            | <ul> <li>If you have of Contacting thet</li> <li>Do not pack a</li> <li>Change in Order</li> <li>Do pack a</li> <li>Change in Order</li> <li>Dogage, whichever is greater, up to a maximum of \$50,000.</li> </ul>                                                                                                    | shipment or \$4.00 times the net weight for household goods or gross we                                                                                                    | ight for unaccompanied        |  |  |  |  |
|                            | il you neve a     Otdoor terms     Extra Pickup or     The transportation service provider is responsible to obtain cost estimates for the following:                                                                                                    |                                                                                                    |                               |  |  |  |  |
|                            | Outdoor is an     Whatever you     Miltary me     Repair of damaged property to original condition.                                                                                                    |                                                                                                    |                               |  |  |  |  |
|                            | Secure items     At destinat     Replace with an item of like kind and quality.                                                                                                    |                                                                                                    |                               |  |  |  |  |
|                            | If you have m     fails to do se     Payment or replacement cost or the item.                                                                                                    |                                                                                                    |                               |  |  |  |  |
|                            | baggage shipr                                                                                                    |                                                                                                    |                               |  |  |  |  |
|                            | Designation of in order to be eligible for hull Replacement Value (FXC), your must file a claim directly with the Transportation Service Provider (13<br>the delivery date, or immediately with the Millery Claims Office (NCO) after delivery, you will only be eligible for dependentiated value                                                                                                    | P) via DPS within 9 months from the date of delivery. If the claim is filed<br>e up to two years from delivery                                                                                                    | more than 9 months from       |  |  |  |  |
|                            | Documentation:<br>When Full Replacement Value (FRV) applies to a shipment that includes one or more motor vehicles (automobiles, vans, pickup trucks, motorcycles or sport utility vehicles), the TSP's maxim<br>value clated in the current issue of the National Automobile Dealer's Association's (N.A.D.A) official Used Car Guide (the Guide) for such vehicle(s), adjusted for mileage and other factors or<br>the owner or the TSP has obtained an approvale of the vehicle (from a unified appreciate) the based on the approxised value.                                                                                                    |                                                                                                    |                               |  |  |  |  |
|                            | For boats, personal watercraft, planos, organs, firearms, objects of art, all-terrain vehicles, and snowmobiles, th<br>because these are large, expensive items that are not part of the typical shipment and have an active, widespread secondary mark                                                                                                    | e TSP may replace the item with a comparable used item or pay the un-<br>ket.                                                                                                    | depreciated replacement cost, |  |  |  |  |
|                            |                                                                                                    |                                                                                                    |                               |  |  |  |  |
|                            | two     read and understand the above entitiement information (required).                                                                                                    |                                                                                                    |                               |  |  |  |  |
|                            |                                                                                                    | $\frown$                                                                                                    |                               |  |  |  |  |
|                            | (¥) Print                                                                                                    | Next >>                                                                                                    |                               |  |  |  |  |
|                            |                                                                                                    |                                                                                                    |                               |  |  |  |  |
|                            |                                                                                                    |                                                                                                    |                               |  |  |  |  |

Next you'll receive information on the type of shipment you are requesting. This is part of your online counseling and it is very important that you read the information as it contains information no your entitlements and responsibilities. When you are done reading through the information, select to acknowledge you have read and understand the information then click "Next"

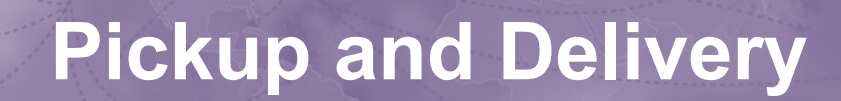

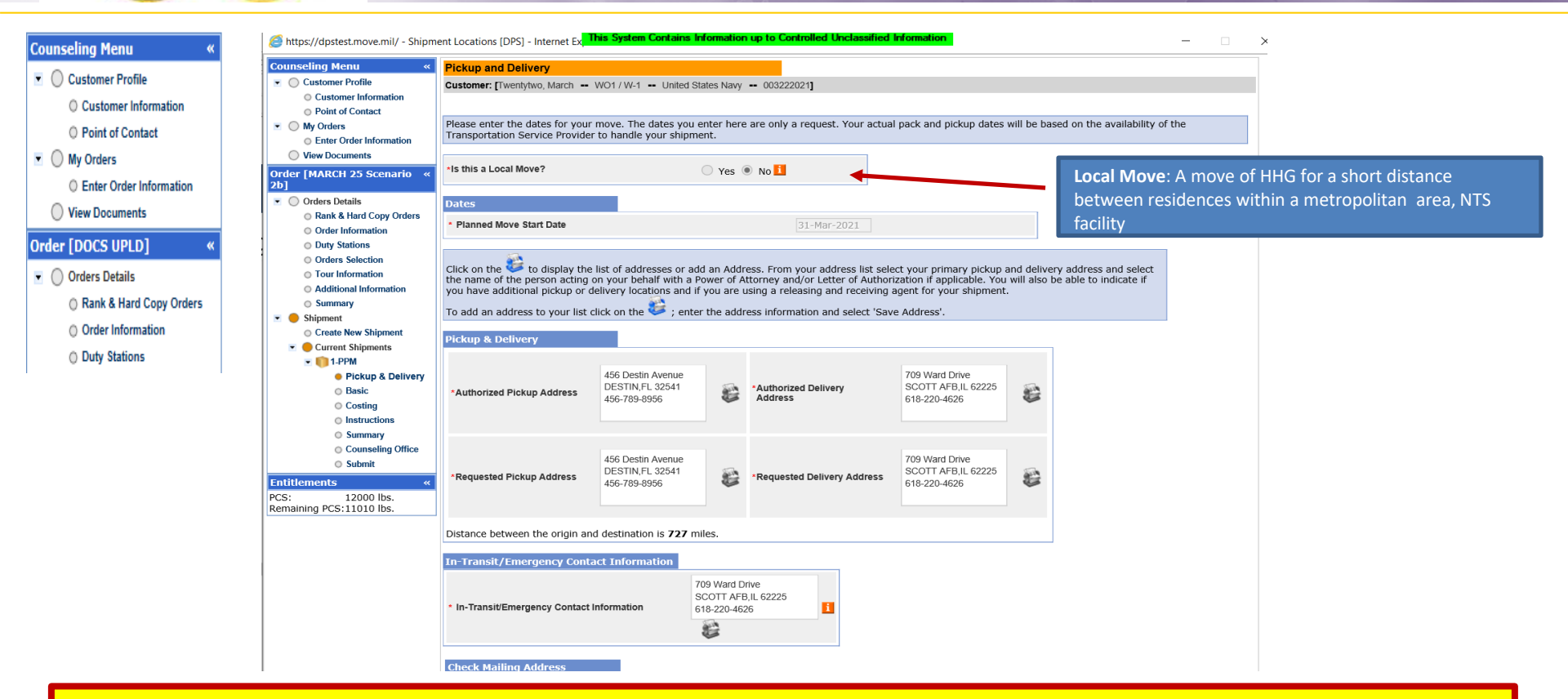

At the Pickup and Delivery page, you will enter the information for your planned move start date, your pickup and delivery address, your In-Transit/Emergency Contact address, indicate any additional locations and name your Releasing and Receiving Agent(s).

Say "no" to the local move question

Using the Calendar Icon, select the date you will begin your move.

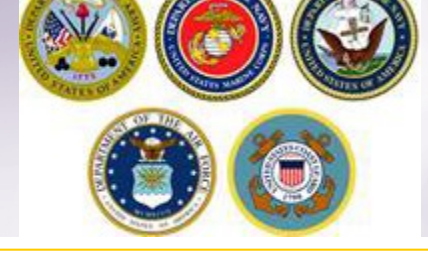

### Pickup and Delivery: Entering Addresses

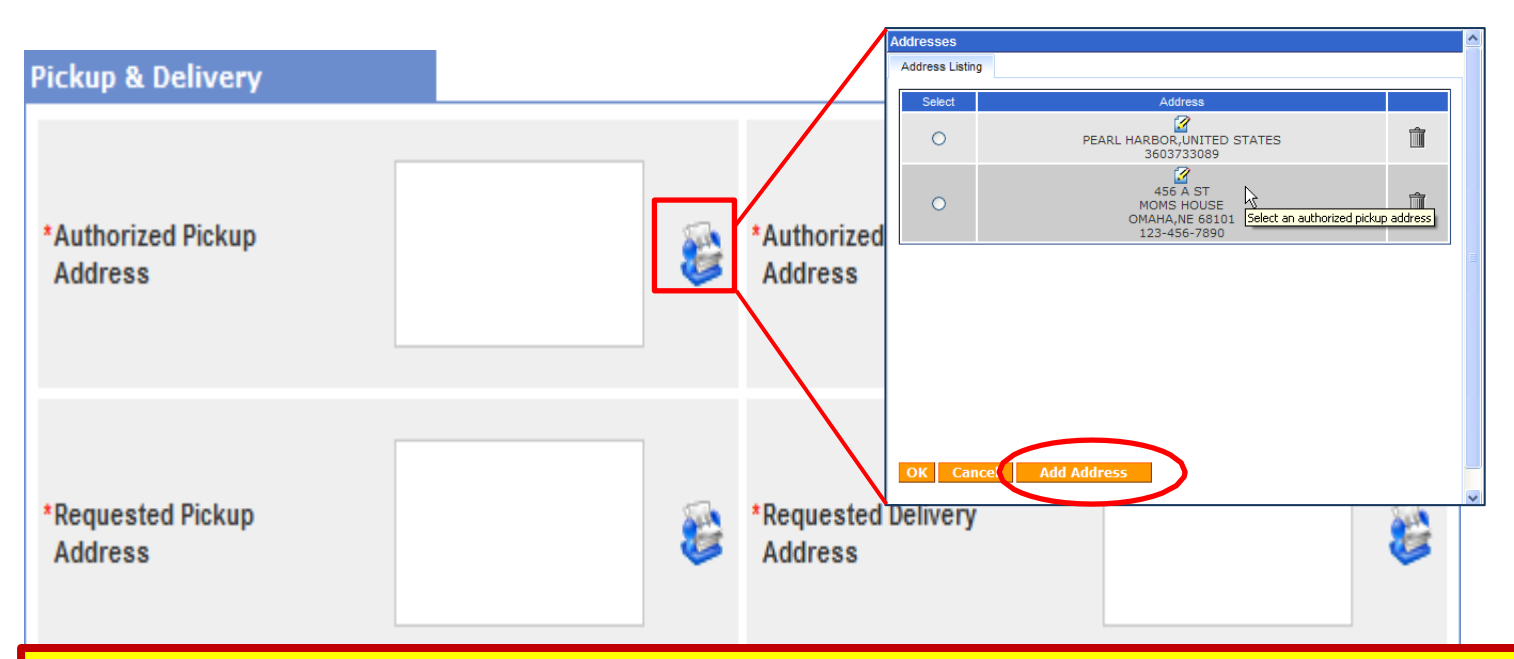

Next you will provide your authorized pickup and delivery addresses as well as your requested pickup and delivery address.

You will need to add each address using the rolodex icon next to the item field. In the popup window, click the 'Add Address' button.

TIP: A member is authorized pickup and delivery from an address in the same area as his current and new duty station. Members can request pickup and delivery from/to any area, but there may be an excess cost

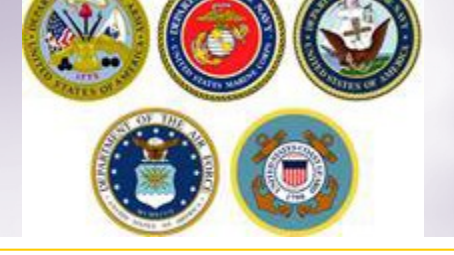

# **Pickup & Delivery Information**

| https://dpstest.move.mil/ - Shipme                                                          | ent Locations [DPS] - | Internet Ex, This System Co  | ontains Information                    | n up to Controlle         | ed Unclassified Inform | nation                        | —                                                             |
|---------------------------------------------------------------------------------------------|-----------------------|------------------------------|----------------------------------------|---------------------------|------------------------|-------------------------------|---------------------------------------------------------------|
| Entitlements         «           PCS:         12000 lbs.           Remaining PCS:11010 lbs. | -                     | • 456-789-895                | 6                                      | ·                         | 618                    | 3-220-4626                    |                                                               |
|                                                                                             | Distance between      | the origin and destination i | is 727 miles.                          |                           |                        |                               |                                                               |
|                                                                                             | In-Transit/Eme        | gency Contact Informati      | ion                                    |                           |                        |                               |                                                               |
|                                                                                             | • In-Transit/Emerg    | ency Contact Information     | 709 Ward D<br>SCOTT AFE<br>618-220-463 | orive<br>3,IL 62225<br>26 | 6                      |                               |                                                               |
|                                                                                             | Check Mailing A       | ddress                       |                                        |                           |                        |                               |                                                               |
|                                                                                             | Mail Check To         |                              | *                                      |                           |                        |                               |                                                               |
|                                                                                             | Additional locati     | ons                          |                                        |                           |                        |                               |                                                               |
|                                                                                             | Pickup 1              |                              |                                        | Delivery 1                |                        | $\oplus$                      |                                                               |
|                                                                                             | Pickup 2              |                              | + <b>3</b> - <b>3</b>                  | Delivery 2                |                        | When you h<br>and Delivery    | ave entered all of your Pickup<br>/ Information, click 'Next' |
|                                                                                             | Releasing & reco      | civing agents                | elow 🗸                                 | Receiving                 | Sek                    | NOTE: it is i<br>Mailing addi | not required to provide a Check<br>ress.                      |
|                                                                                             |                       |                              |                                        | << Previ                  | ious Next >            | •                             |                                                               |

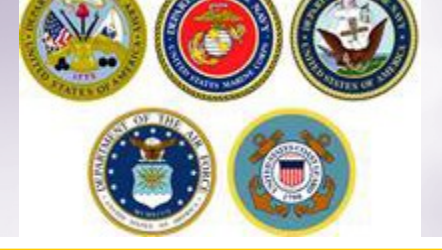

### **Basic Shipment Information**

This System Contains Information up to Controlled Unclassified Information 🙋 https://dpstest.move.mil/ - [DPS] - Internet Explorer  $\times$ **Counseling Menu** PM Basic O Customer Profile Customer: [Twentytwo, March -- WO1 / W-1 -- United States Navy -- 003222021] Customer Information O Point of Contact Additional PPM Information Mv Orders Enter Order Information \*Is packing required? Yes ONO View Documents Are you requesting an Advanced Order [MARCH 25 Scenario 🖲 Yes 🔵 No Auto-populate depending on your branch of Operating Allowance? 2b] \*% of Advanced Operating Allowance requested Orders Details service. Rank & Hard Copy Orders Weight Estimated weight Order Information Estimator Form Outy Stations Estimated weight of PBP&E [Pro Gear] How will PBP&E affect my i [i.e. enter the portion of Total estimated weight that is Pro Gear] household goods weight? Orders Selection Tour Information How will Spouse PBP&E \*Estimated weight of Spouse's PBP&E [Pro Gear] [i.e. enter the portion of Total estimated weight that is Pro Gear] affect my household goods Additional Information weight? Summary Spouse's Profession Shipment [Note: Your spouse is only entitled to ship a maximum of 500 lbs Pro Create New Shipment Gear in support of their occupation or community support activit Current Shipments  $\sim$ State of Legal Residence (Needed for Tax purposes): Image: 1-PPM 🔘 Yes 💿 No Is this a TDY/TAD and returning to origin duty station? O Pickup & Delivery Basic \*Are you using a commercial company to move this Yes No Costing shipment? Instructions Do you have any Bulky Items? Yes O No 1 Summary Counseling Office Go-Carts, Motorcycle >= 250cc, Riding Golf Cart, Small Rec Vehicle, Snowmobile, Three/Four Wheelers, Riding 0 🗸 Lawnmowers (including stand-on) Submit Canoes, Jet Skis, Kayaks, or Windsurfers with/without associated trailer 1 🗸 Entitlements 12000 lbs. PCS: Boats <= 14 Ft. Dinghies, Row Boats, Sculls, Skiffs with/without associated trailers 0 🗸 Remaining PCS:11010 lbs. Boats > 14 Ft. Dinghies, Row Boats, Sculls, Skiffs with/without associated trailer 0 ~ Boat Trailers without associated boat (excluding all other trailers used to move property i.e. horse, utility) 0 🗸  $1 \vee$ Big Screen TV >=48 In. (excluding flat screen televisions) Baby Grand Piano or Grand Piano (excluding upright pianos) 0 🗸 Animal House/Kennel, Play House, Tool Shed, or Utility Shed >100 cu ft 1 ~ Bath Tub, Hot Tub, Jacuzzi, Spa, or Whirlpool Baths >100 cu ft  $1 \vee$ << Previous

On the PPM Basic page, the first question is pre-populated – do not change to NO.

Indicate whether an advance will be requested. The responsible origin counseling office will confirm whether or not you are qualified to receive the advance operating allowance.

Provide an estimate of the weight you will be moving. (*tip: rule of thumb is 1,000 lbs per room.*) Use the drop down menu and select your State of Legal Residence. Answer the remaining two questions and click Next.

## **PPM** Costing

| Attps://dpstest.move.mil/ - Shipm 🖉                           | ents [DPS] - Internet Explorer This System Co        | ntains Information up to       | Controlled Unclassified Info     | mation                               | —                        |
|---------------------------------------------------------------|------------------------------------------------------|--------------------------------|----------------------------------|--------------------------------------|--------------------------|
| Counseling Menu «                                             |                                                      |                                |                                  |                                      |                          |
| <ul> <li>Customer Profile</li> </ul>                          | PPM Costing                                          |                                |                                  |                                      |                          |
| Customer Information                                          | Customer: Twentytwo, March WO1 / W-1                 | United States Navy 003         | 222021                           |                                      |                          |
| O Point of Contact                                            | • • •                                                | 5                              | -                                |                                      |                          |
| <ul> <li>My Orders</li> </ul>                                 | To confirm the Government Constructive Cost          | i, press Next.                 |                                  |                                      |                          |
| Enter Order Information                                       |                                                      |                                |                                  |                                      |                          |
| View Documents                                                | Cost Computation                                     |                                |                                  |                                      |                          |
| order [MARCH 25 Scenario «                                    | Shipment Information                                 |                                |                                  |                                      |                          |
| 2b]                                                           | Move Date:                                           | 31-Mar-2021                    |                                  |                                      |                          |
| <ul> <li>Orders Details</li> </ul>                            | Estimated Weight:                                    | 1,000                          |                                  |                                      |                          |
| Rank & Hard Copy Orders                                       | Miles:                                               | 727                            |                                  |                                      |                          |
| Order Information     Duty Stations                           | Government Constructive Cost (GCC):                  | \$1,023.87                     |                                  |                                      |                          |
| Orders Selection                                              | Estimated Gross Incentive(EGI):                      | \$972.67                       |                                  |                                      |                          |
| <ul> <li>Tour Information</li> </ul>                          | Advance Operating Allowance(AOA);                    | \$583.60                       |                                  |                                      |                          |
| Additional Information                                        | . , ,                                                | _ +                            |                                  |                                      |                          |
| Summary                                                       | Shipment Funding                                     |                                |                                  |                                      | Navy members = Yes       |
| 💌 🛑 Shipment                                                  |                                                      |                                |                                  |                                      |                          |
| Create New Shipment                                           | Is Navy the Paying Finance Center?                   |                                |                                  | Yes 🖲 No                             |                          |
| <ul> <li>Current Shipments</li> </ul>                         | Note: This is an estimate only based on the estimate | d weight and remaining JTR     | weight allowance. All figures wi | Il change based on the actual weight | of this shipment and any |
| 💌 🌔 1-PPM                                                     | other shipments made under these travel orders.      |                                |                                  |                                      |                          |
| O Pickup & Delivery                                           | Warning: Please note that any incentive payment rec  | ceived, as a result of your mo | ove, may be subject to Federal,  | State, and Local Income Tax.         |                          |
| <ul> <li>Basic</li> </ul>                                     | Accessorial not authorized for Incentive Based move  | is.                            |                                  |                                      |                          |
| Costing                                                       |                                                      |                                |                                  |                                      |                          |
| Instructions                                                  |                                                      |                                | << Previous                      | Next >>                              |                          |
| Summary                                                       |                                                      |                                |                                  |                                      |                          |
| Counseling Office                                             |                                                      |                                |                                  |                                      |                          |
| Submit                                                        |                                                      |                                |                                  |                                      |                          |
| Entitlements «<br>PCS: 12000 lbs.<br>Remaining PCS:11010 lbs. |                                                      |                                |                                  |                                      |                          |

The PPM Costing Page provides you with a cost computation. This is based on your move date, the estimated weight of the property you are shipping and the mileage between your origin and destinationlocations.

The Government Constructive Cost (GCC) is the amount the Government would pay to move the same like weight from/to authorized location.

The Estimated Goss Incentive (EGI) is 95% of the GCC and the total amount the member receives when electing to move their own property.

The **Advance Operating Allowance (AOA)** is the amount the member receives if they request (and are approved for) an advance. This amount is 60% of the EGI.

You should be aware that the amounts you see on the costing page are based on the estimated weight you entered in your application. These amounts can change upon final review of your PPM claim.

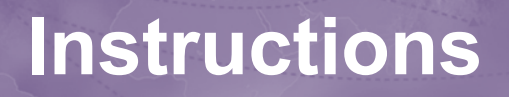

 $\times$ 

| Counseling Menu «                     | Instructions                                                                                                    |
|---------------------------------------|----------------------------------------------------------------------------------------------------|
| <ul> <li>Customer Profile</li> </ul>  | Customer: [Twentytwo, March WO1 / W-1 United States Navy 003222021]                                                                                                    |
| Customer Information                  |                                                                                                    |
| O Point of Contact                    |                                                                                                    |
| <ul> <li>My Orders</li> </ul>         | Vehicles must be weighed empty and full — The driver, all passengers and any unauthorized items must be out of vehicle and the                                                                               |
| Enter Order Information               | gas tank must be full each time the vehicle is weighed. Be sure you have your vehicle weighed at a "CERTIFIED" weigh station. The                                                                            |
| View Documents                        | following link provides a list of certified weight scale locations: http://www.move.mil See "Public Scales Locator" under the Quick Links                                                                    |
| Order [MARCH 25 Scenario «            | section.                                                                                                    |
| 2b]                                   |                                                                                                    |
| <ul> <li>Orders Details</li> </ul>    | weight licket identification: To ensure proper identification of the weight tickets and subsequent payment of your incentive                                                                                 |
| Rank & Hard Copy Orders               | anowance, it is essential that the following mormation be included on each weight ticket obtained.                                                                                                    |
| Order Information                     | <ul> <li>Imprint or official stamp with name and location of Weigh station</li> </ul>                                                                                                    |
| O Duty Stations                       | Signature and title of official certifying the weighing                                                                                                    |
| Orders Selection                      | <ul> <li>Legible imprint of the weight(s) and date(s) recorded</li> </ul>                                                                                                    |
| <ul> <li>Tour Information</li> </ul>  | Your name, rank/pay grade                                                                                                    |
| Additional Information                | Identification of vehicle weighed                                                                                                    |
| <ul> <li>Summary</li> </ul>           |                                                                                                    |
| 💌 😑 Shipment                          | You should retain a copy of each weight ticket for your personal receipts.                                                                                                    |
| Create New Shipment                   | Note: See PPM Checklist for Service Specific requirements for weight tickets                                                                                                    |
| <ul> <li>Current Shipments</li> </ul> | hote. See Fiff Sheeking for Service Specific requirements for Weight diskets.                                                                                                    |
| I-PPM                                 | Claims/Liability: You are responsible for preventing loss and/or damage before, during and after the move. Claims will be submitted                                                                          |
| O Pickup & Delivery                   | in accordance with current Service regulations. Because SELF PROCURED move participants are responsible for arranging the entire                                                                             |
| <ul> <li>Basic</li> </ul>             | move, claims for loss and/or damage will generally not be paid except in those cases where an act transpires that is beyond your                                                                             |
| <ul> <li>Costing</li> </ul>           | control (vehicle accident, fire, thert, Act of God, etc.) and it is determined that you are free of negligence.                                                                                              |
| Instructions                          | Temporary Storage: Temporary storage incidental to a personally procured move may be authorized at government expense. If                                                                                    |
| Summary                               | authorized, reimbursement will be based on the government's cost to store a like amount of weight and will not include an incentive                                                                          |
| Counseling Office                     | payment. If you feel you may need temporary storage, contact the Personal Property Shipping Office listed when you submit your                                                                               |
| O Submit                              | application.                                                                                                    |
| Entitlements «                        |                                                                                                    |
| PCS: 12000 lbs.                       | the following page-prover: You have 45 days from the day you started your move (date you entered on your application) to turn in                                                                             |
| Remaining PCS:11010 lbs.              | the following paper work.                                                                                                    |
|                                       | <ul> <li>Original DD Form 2278 (Application for Personally Procured Move and Counseling Checklist)</li> </ul>                                                                                                |
|                                       | PPM Checklist and Expense Certification                                                                                                    |
|                                       | Rental Contract (If applicable)                                                                                                    |
|                                       | Original DD Form 1351-2 (Travel Voucher) with address, dates, and signatures                                                                                                    |
|                                       | <ul> <li>Certified weight tickets for each vehicle used, each trip made, your name, rank/pay grade and signature of official who certified<br/>the weight and signature of official who certified</li> </ul> |
|                                       | une weights                                                                                                    |
|                                       | Copy of orders with endorsements and/or amendments (in applicable)     Voucher with advance operating allowance (if applicable)                                                                              |
|                                       | USN Only: Requires FMS Form 2231 (Direct Deposit)                                                                                                    |
|                                       | Power of Attorney (POA) or letter of authorization (if applicable)                                                                                                    |
|                                       | Copy of paid receipts for eligible expense claimed. See PPM Checklist                                                                                                    |
|                                       | <ul> <li>Copy of POV, trailer, boat or motorcycle registration used for hauling property</li> </ul>                                                                                                    |
|                                       |                                                                                                    |

Members are provided with instructions on how to submit their paperwork for reimbursement. It is recommended that you print these instructions for your records.

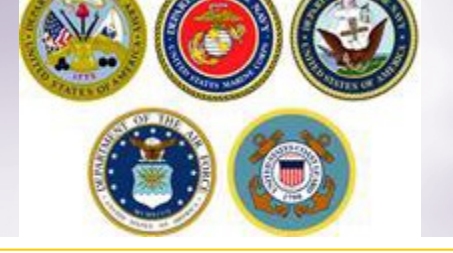

### **Reimbursement Instructions**

USN personnel send paperwork for local PPM to:

Business Support Department FISCN HHG Audit Team Division - Code 302 1968 Gilbert St Norfolk, VA 23511-3392

### Non-Local PPM

USMC personnel send paperwork for non-local PPM to:

COMPT TRAN VOUCHER CERT DIVISION Code 470 814 Radford Blvd, Suite 20318 Albany, GA 31704-0318

USCG personnel send paperwork for non-local PPM to:

Commanding Officer OPA-1 USCG Finance Center 1430A Kristina Way Chesapeake, VA 23326-1000

USA personnel send paperwork for non-local PPM to:

Turn your PPM paperwork in at your new duty station Personal Property Office. If you are Separating or Retiring, mail all paperwork to the Personal Property Office listed under Submitting Supporting Documents.

USAF personnel send paperwork for non-local PPM to:

FOR PERSONNEL ON ACTIVE DUTY: Submit all supporting documentation to the Traffic Management Office (TMO) at your 'New' Duty for processing. FOR PERSONNEL Retiring, Separating or performing Local Moves: Return all supporting documentation to the Traffic Management Office (TMO) at your 'Current' or 'Last' Duty for processing.

**USN** personnel send paperwork for non-local PPM to:

Business Support Department FISCN HHG Audit Team Division - Code 302 1968 Gilbert St Norfolk, VA 23511-3392

Note: DoD Customers should make copies of all documentation for their own records prior to submitting them for processing.

Print

<< Previous Next >>

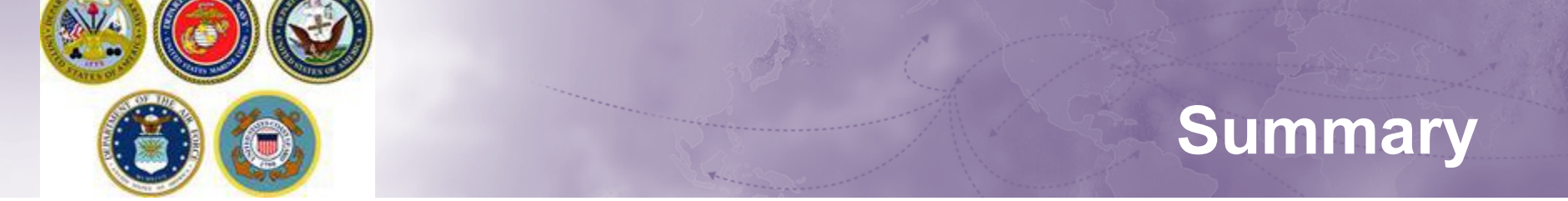

### Review the Shipment Summary. If you need to make any changes use the menu on the left.

| Attps://dpstest.move.mil/ - Ship          | pments [DPS] - Internet Explorer                                                 |                                                                                                    | X 🗳 https://dpstest.move.mil/- Shipments [DPS] - Internet Explorer 🏾 This System Contains Information up to Controlled Unclassified Information 🖉 — 🗌 🗙                                      |
|-------------------------------------------|----------------------------------------------------------------------------------|----------------------------------------------------------------------------------------------------|----------------------------------------------------------------------------------------------------|
| Counseling Menu                           | Shipment Summary                                                                 |                                                                                                    | A                                                                                                    |
| Customer Profile                          | Customer: [Twentytwo, March - WO1 / W-1 - United States Navy                     | - 003222021]                                                                                                | ^                                                                                                    |
| Customer Information     Point of Contact |                                                                                  |                                                                                                    | Estimated Weight                                                                                                    |
| My Orders                                 | Below, please find a summary of the information entered for thi                  | is shinment. If there are any errors, please click on the link on the left navigation menu to return to the | Here is the breakdown of your total estimated weight                                                                                                    |
| Enter Order Information                   | applicable page.                                                                 |                                                                                                    | Your estimated Personally Procured Move (PPM) weight 1,000 bs                                                                                                    |
| O View Documents                          |                                                                                  |                                                                                                    |                                                                                                    |
| Order [MARCH 25 Scenario                  | Customer Profile                                                                 |                                                                                                    |                                                                                                    |
| 2b]                                       | Name: Twentytwo, March                                                           | Branch: United States Navy                                                                                  |                                                                                                    |
| <ul> <li>Orders Details</li> </ul>        | SSN/EIN: 003222021                                                               | Rank/Pay Grade: WO1 / W-1                                                                                   |                                                                                                    |
| Rank & Hard Copy Orders                   | Primary Phone: 618-220-4626                                                      | Primary Email: courtney.r.melone.ctr@mail.mil                                                               | PPM Shipment information                                                                                                    |
| Order Information                         | Permanent Contact Address:<br>709 Ward Drive                                     |                                                                                                    | Cost Defails                                                                                                    |
| Orders Selection                          | SCOTT AFB,IL 62225                                                               |                                                                                                    | Note: This is an estimate only based on the estimated weight and remaining JTR weight allowance. All figures will change based on the actual weight of this shipment and any other shipments |
| Tour Information                          |                                                                                  |                                                                                                    | maio uncer mise trave does.                                                                                                    |
| Additional Information                    | Order Details                                                                    |                                                                                                    | contracte dynamical construction of (oc/) \$3105201                                                                                                    |
| Summary                                   | Order: MARCH 25 Scenario 2b Permanent Change of Station Shipme                   | ent of HHG Permitted                                                                                        | Advanced Operating Allowance (AOA) is \$583.60 1                                                                                                    |
| 💌 😑 Shipment                              | Order Date: 25-Mar-2021                                                          |                                                                                                    |                                                                                                    |
| Create New Shipment                       | Current Duty Station: DESTIN                                                     | New Duty Station: SCOTT AFB                                                                                 | Your Estimated Gross Incentive (EGI) for the shipment is \$972.67                                                                                                    |
| <ul> <li>Current Shipments</li> </ul>     | Headquarters Issuing Orders: ustranscom                                          | New Duty Assignment/Location: Scott AFB                                                                     | 0                                                                                                    |
| • 1-PPM                                   |                                                                                  |                                                                                                    | Qy Description Cost Eurof if Anorowed                                                                                                    |
| Pickup & Delivery     Basic               | Shipment 1 - Personally Procured Move (PPM) - ( In                               | ncentive Based )                                                                                            | 1 Ganoes, Jet Skis, Kavaks, or Windsurfers with/without associated trailer \$76.54<br>\$76.54                                                                                                |
| 0 Costing                                 | , , , , , ,                                                                      |                                                                                                    | 1 Big Screen TV >=48 In. (excluding flat screen televisions) \$76.54 \$76.54                                                                                                    |
| O Instructions                            | Pickup Information                                                               |                                                                                                    | 1 Animal House/Kennel, Play House, Tool Shed, or Utility Shed >100 cu tt \$76.54 \$76.54                                                                                                    |
| Summary                                   | You are starting your PPM move on 31-Mar-2021 from address:<br>456 Destin Avenue |                                                                                                    | 1 Bath Tub, Hot Tub, Jacuzzi, Spa, or Whirlpool Baths >100 cu ft \$76.54 \$76.54                                                                                                    |
| O Counseling Office                       | DESTIN, FL 32541                                                                 |                                                                                                    |                                                                                                    |
| O Submit                                  | 456-789-8956                                                                     |                                                                                                    |                                                                                                    |
| Entitlements                              | «                                                                                |                                                                                                    |                                                                                                    |
| PCS: 12000 lbs.                           | Deliver Information                                                              |                                                                                                    |                                                                                                    |
| Remaining PCS:11010 lbs.                  | You are maxim your DDM chirment to address                                       |                                                                                                    | Very on a local incident of II attribution                                                                                                    |
|                                           | 709 Ward Drive                                                                   |                                                                                                    | Volume a regariessonio vi u saac.<br>Wanning Presaen ote hat any nicentive payment received, as a result of your move, may be subject to Federal, Sate, and Local income Tax.                |
|                                           | SCOTT AFB,IL 62225<br>618-220-4626                                               |                                                                                                    |                                                                                                    |
|                                           |                                                                                  |                                                                                                    |                                                                                                    |
|                                           | The distance between your origin and destination location is 727 miles           |                                                                                                    |                                                                                                    |
|                                           | In-Transit/Emergency Contact Information                                         |                                                                                                    |                                                                                                    |
|                                           | Your In-Transit address is :                                                     |                                                                                                    | Click here to verify the above information is correct                                                                                                    |
|                                           | 709 Ward Drive<br>SCOTT AFB.IL 62225                                             |                                                                                                    |                                                                                                    |
|                                           | 618-220-4626                                                                     |                                                                                                    | (P) Print     (< Previous     Next >>                                                                                                    |
|                                           |                                                                                  |                                                                                                    |                                                                                                    |
|                                           | 1                                                                                |                                                                                                    |                                                                                                    |
|                                           |                                                                                  |                                                                                                    |                                                                                                    |
|                                           |                                                                                  | -                                                                                                    | ۶                                                                                                    |
|                                           |                                                                                  |                                                                                                    | Check acknowledgement box                                                                                                    |
|                                           |                                                                                  |                                                                                                    |                                                                                                    |

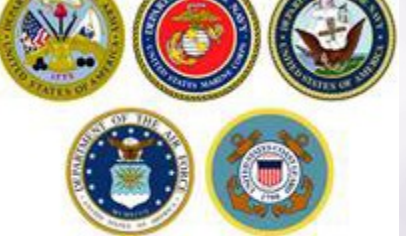

### **Counseling Office**

### **Counseling Office**

### Customer: [Twentytwo, March -- WO1 / W-1 -- United States Navy -- 003222021]

Once you submit your on-line application, it will be received and processed by the Personal Property Office. A Transportation counselor will review your information to ensure that it is complete and accurate. *Note: Your move cannot be scheduled until you have provided orders and other supporting documents, if applicable, to the transportation office listed below.* All counseling related documents must be provided to the transportation office within 6 business days of submitting your application. F a short notice pickup (requesting pickup within 5 business days), please provide supporting documentation as soon as possible.

| onor nere to dornomedge that you have read the above abouther | 1 | Click here to acknowledg | ge that you | I have read the | above disclaimer |
|---------------------------------------------------------------|---|--------------------------|-------------|-----------------|------------------|
|---------------------------------------------------------------|---|--------------------------|-------------|-----------------|------------------|

| Booking/Servicing Installation |                               | Destination Servicing | Installation                                 |
|--------------------------------|-------------------------------|-----------------------|----------------------------------------------|
| GBLOC:                         | HAFC                          | GBLOC:                | AGFM                                         |
| Installation Name:             | JPPSOSC -SAN ANTONIO, TX RWBY | Installation Name:    | JPPSO-NE, CHELMSFORD, MA* RubyWeissBlakeYang |

### Selecting Counseling Office Information

### REQUESTED PERSONAL PROPERTY OFFICE FOR COUNSELING

You may request any Personal Property Office for counseling. This office is responsible for validating all the information you have entered and to answer any of your entitlement questions. Once validation is complete, the Personal Property Office will forward your application and supporting documentation to the shipping office responsible for booking your shipment

| *Counseling Office:                    | PPPO MACDILL AFB, FL (CSFL) 10-2007 |   |
|----------------------------------------|-------------------------------------|---|
|                                        |                                     |   |
| Selected Counseling Office Information | n                                   |   |
| Installation Name:                     | PPPO MACDILL AFB, FL (CSFL) 10-2007 | r |
| Street:                                | BLDG 52, 2909 NIGHTHAWK PLACE       |   |
| City:                                  | MACDILL AFB                         |   |
| State:                                 | FL                                  |   |
| ZIP/APO/FPO:                           | 33621                               |   |
| Country:                               | UNITED STATES                       |   |
| Phone:                                 |                                     |   |
| DSN:                                   |                                     |   |
| Fax:                                   |                                     |   |
| DSN Fax:                               |                                     |   |
| Email:                                 |                                     |   |
|                                        | << Previous Next >>                 |   |

On the Counseling Office page, click to acknowledge you have read the disclaimer.

Use the drop down menu to select your local counseling office. You will need to make note of the contact information that populates on the page. This is where you provide your supporting documents so your application can be processed.

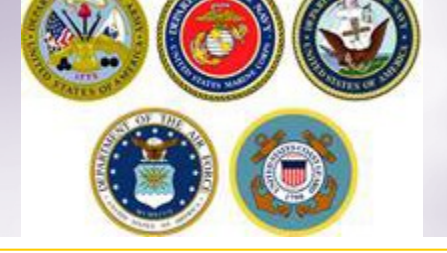

### **Uploading Documents**

Attps://dpstest.move.mil/ - Shipments [DPS] - Internet Explorer

This System Contains Information up to Controlled Unclassified Information

- 🗆 ×

| Counseling Menu «                                          | Shipment Submit                                                                                                    |
|------------------------------------------------------------|----------------------------------------------------------------------------------------------------|
| <ul> <li>Customer Profile</li> </ul>                       | Customer: [Twentytwo, March WO1 / W-1 United States Navy 003222021]                                                                                                    |
| Customer Information                                       |                                                                                                    |
| O Point of Contact                                         |                                                                                                    |
| My Orders                                                  | Upon receipt of your supporting documentation the Counseling Office will validate and finalize your application. Once your Counselor has validated your application you |
| Enter Order Information                                    | will receive an email notification that DD Form 2278 - Application for Do it Yourself Move and Counseling Checklist and DD Form 1351-2 - Travel Voucher or Subvoucher   |
| View Documents                                             | are available for printing.                                                                                                    |
| Order [MARCH 25 Scenario «<br>2b]                          | Forms Required                                                                                                    |
| <ul> <li>Orders Details</li> </ul>                         | You will need Acrobat Reader version 8.0 or earlier to view or print these forms in Portable Document Format (PDF).                                                     |
| Rank & Hard Copy Orders                                    | Set<br>Get reader                                                                                                    |
| Order Information                                          |                                                                                                    |
| Outy Stations                                              |                                                                                                    |
| Orders Selection                                           | DD Form 2278 (Application for Do It Yourself Move and Counseling Check list) View & Print                                                                               |
| <ul> <li>Tour Information</li> </ul>                       | DD Form 1351-2 (Travel Voucher or Subvoucher) View & Print                                                                                                    |
| Additional Information                                     | PPM Check list (Personally Procured Move Check list and Certification of Expenses) View & Print                                                                         |
| Summary                                                    | Upload Documents View Documents                                                                                                    |
| Shipment                                                   |                                                                                                    |
| Create New Shipment                                        |                                                                                                    |
| <ul> <li>Current simplicities</li> <li>In 1 PPM</li> </ul> | << Previous Submit                                                                                                    |
| Pickup & Delivery                                          |                                                                                                    |
| Basic                                                      |                                                                                                    |
| Costing                                                    |                                                                                                    |
| Instructions                                               |                                                                                                    |
| Summary                                                    |                                                                                                    |
| Counseling Office                                          |                                                                                                    |
| Submit                                                     |                                                                                                    |
| Entitlements «                                             |                                                                                                    |
| PCS: 12000 lbs.                                            |                                                                                                    |
| Remaining PCS:11010 lbs.                                   |                                                                                                    |

Once you have printed, signed and scanned your forms back into your computer, they can be uploaded directly into DPS.

Click the "Upload Documents" button

NOTE: supporting documents for a PPM move include a copy of orders. If requesting a move from Home of Record (HOR), upload a copy of your Enlistment Contract or Officers Appointment Letter. If requesting a move for dependents, upload a copy of your Dependency Report.

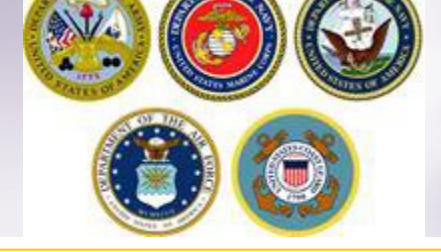

### **Uploading Documents – cont.**

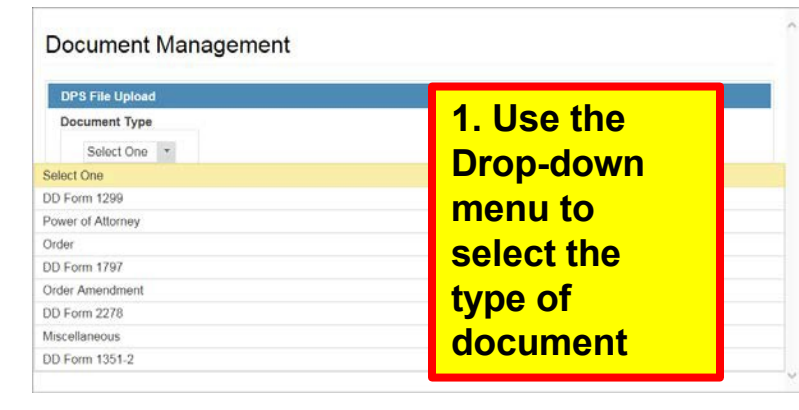

### 2. Click browse, locate the document in your files, and select open

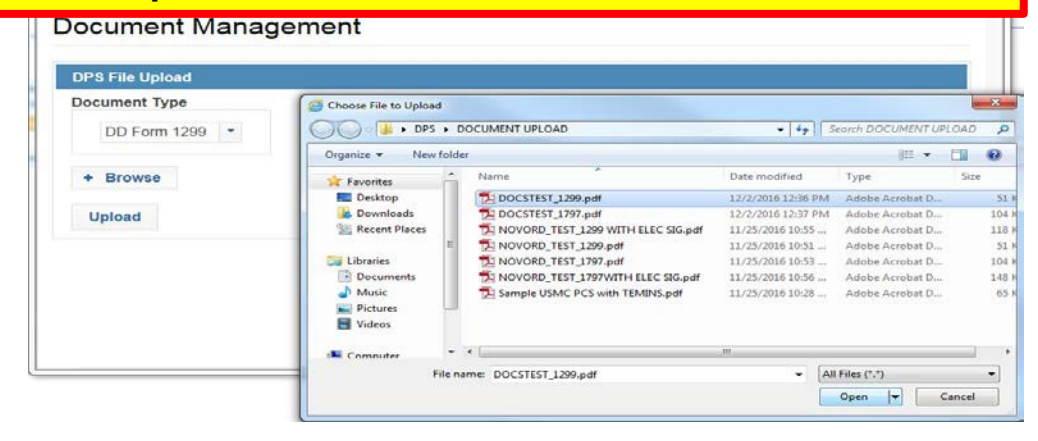

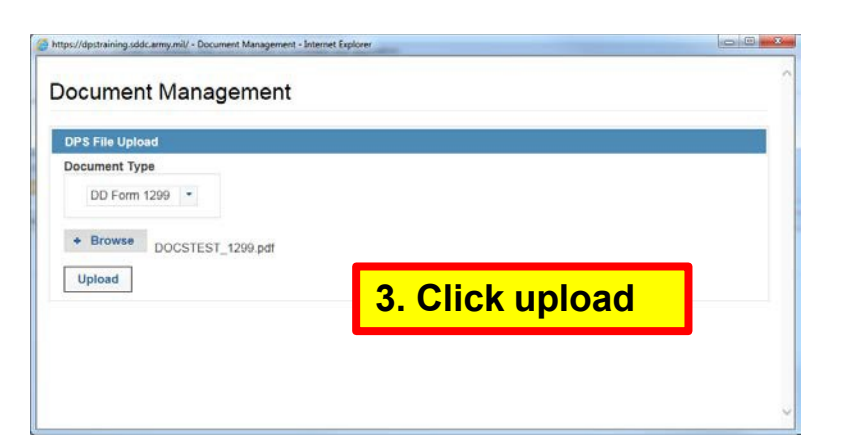

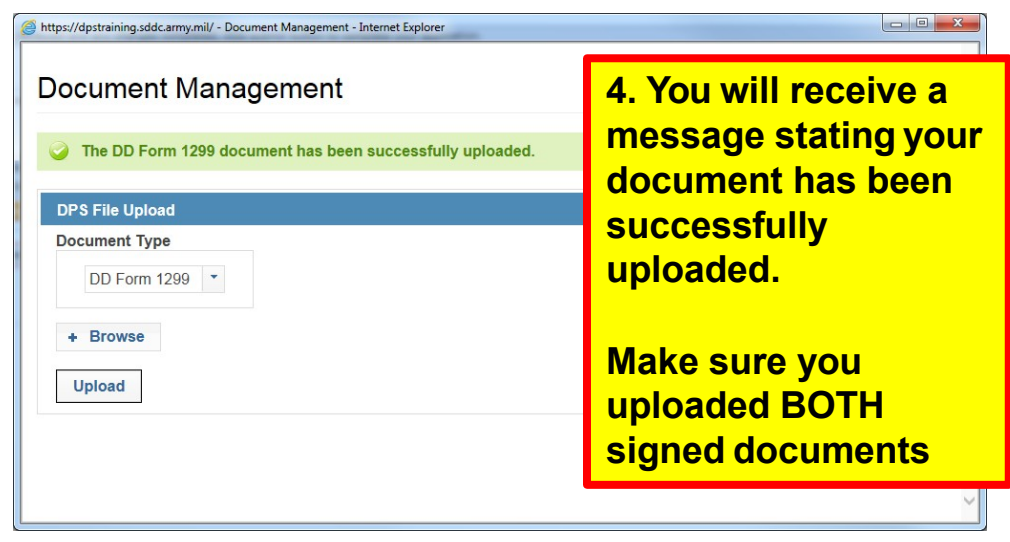

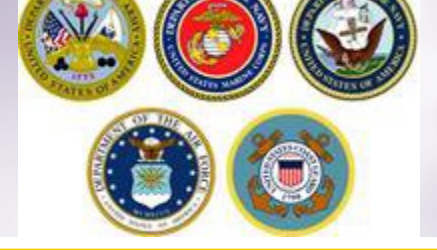

### Viewing Documents

### Shipment Submit

Customer: [Bressi, Moira -- United States Navy --

| Please review your forms for accuracy. Once reviewed         | and any changes completed, c | lick submit button to | o complete your applicat            | ion.           |                       |                       |                 |          |
|--------------------------------------------------------------|------------------------------|-----------------------|-------------------------------------|----------------|-----------------------|-----------------------|-----------------|----------|
|                                                              | https://dpstraining.sddc.ar  | my.mil/?p=/1p60ea     | f6yF7C%2BF54TZrTxqTaL               | y5P62584aLiC23 | j6c1yFRiTRtuaqQ - Int | ernet Explorer        |                 |          |
| Forms Required                                               |                              |                       |                                     |                |                       |                       |                 |          |
| You will need Acrobat Reader version 8.0 or earlier to v     |                              |                       |                                     |                |                       |                       |                 | ^        |
|                                                              | Document                     | Manage                | ment                                |                |                       |                       |                 |          |
| DD Form 1299 (Application for Shipment and/or Storage        | -                            |                       |                                     |                |                       |                       |                 |          |
| DD Form 1797 (Personal Property Sounseling                   | Documents                    |                       |                                     |                |                       |                       |                 |          |
| Upload Documents View Documents                              |                              |                       |                                     |                |                       |                       |                 |          |
|                                                              |                              |                       |                                     |                |                       |                       | View History    | Get File |
| These forms may be printed for review before submission. The |                              |                       |                                     |                |                       | _                     |                 |          |
|                                                              |                              |                       | 14                                  | (1 of 1)       | ) 1 🕨 🕨               | -1.                   |                 |          |
|                                                              | File Status<br>≎             | Shipment<br>Type ≎    | File Name \$                        | Version        | Document<br>Type ≎    | File Create<br>Date ≎ | View<br>History | Action   |
|                                                              | Submitted                    | 1-HHG                 | DOCSTEST_12                         | 1              | DD Form<br>1299       | 02 Dec 2016           | Q               |          |
|                                                              | Submitted                    | 1-HHG                 | DOCSTEST_17                         | 1              | DD Form<br>1797       | 02 Dec 2016           | ۹               |          |
|                                                              | Submitted                    |                       | Sample<br>Separation<br>Orders.docx | 1              | Order                 | 02 Dec 2016           | ٩               |          |

You can check to make sure your documents have been uploaded by clicking the "View Documents" button.

When the Document Management window opens, you will see ALL of the documents you have uploaded. If you need a copy of the document, select the file name and click "Get File"

When you are done viewing your documents, close the Document Management window

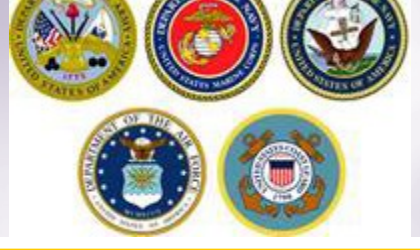

# **Shipment Submit**

| Counseling Menu «         | Shipment Submit                                                                                                    |
|---------------------------|----------------------------------------------------------------------------------------------------|
| Customer Profile          | Customer:                                                                                                    |
| O Customer Information    |                                                                                                    |
| O Point of Contact        |                                                                                                    |
| My Orders                 |                                                                                                    |
| Enter Order Information   | Form 1351-2 - Travel Voucher or Subvoucher are available for printing once will valuate and innalize your application. Once your counselor has valuated your application you will receive an email notification that DD rorm 2276 - Application for Do it fourseling checking checking and DD Form 1351-2 - Travel Voucher or Subvoucher are available for printing.                                                                                                    |
| View Documents            | The based in the second second s |
| Order [DOCS UPLD] «       |                                                                                                    |
| Orders Details            | View Documents                                                                                                    |
| O Rank & Hard Copy Orders |                                                                                                    |
| Order Information         |                                                                                                    |
| O Duty Stations           | << Previous Submit                                                                                                    |
| Arduous Duty              |                                                                                                    |
| O Orders Selection        |                                                                                                    |
| O Tour Information        |                                                                                                    |
| Additional Information    |                                                                                                    |
| O Summary                 |                                                                                                    |
| 💌 🥚 Shipment              |                                                                                                    |
| O Create New Shipment     |                                                                                                    |
| 💌 🔴 Current Shipments     |                                                                                                    |
| 💌 🌔 3-РРМ                 | Click the "Submit" button to submit your application.                                                                                                    |
| O Pickup & Delivery       |                                                                                                    |
| () Basic                  |                                                                                                    |
| O Costing                 | NOTE: Your application <i>will not</i> be processed until you provide supporting                                                                                                    |
| Instructions              | documents to the responsible origin counseling office. Once supporting                                                                                                    |
| Summary                   | documents to the responsible origin coursening onice. Once supporting                                                                                                    |
| O Counseling Office       | documents have been received, the origin counseling office will contact you to                                                                                                    |
| Submit                    | pick up your PPM documents.                                                                                                    |
| Entitlements «            |                                                                                                    |
| PCS: 11000 lbs.           |                                                                                                    |
| Remaining PCS:4100 lbs.   |                                                                                                    |

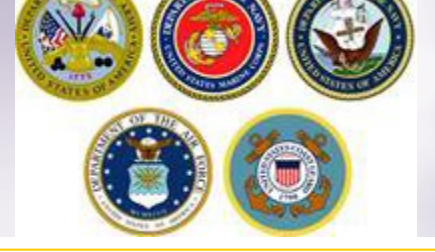

### **Email Confirmation**

| From:    | counseling@dpsmail.csd.disa.ml       | Sent: Fri 11/20/2015 12:39 |
|----------|--------------------------------------|----------------------------|
| To:      | Bressi, Moira L CIV NAVSUP GLS, 0411 |                            |
| Cc       |                                      |                            |
| Subject: | PPM Shipment Submission Received     |                            |
|          |                                      |                            |

### Wanna Move,

Your Personally Procured Move (PPM) application from BREMERTON, WA 98312 to NORFOLK, VA 23501 with a planned start date of Nov 30, 2015 has been received by the transportation counseling office - NAVSUP FLC PUGET SOUND BREMERTON located at BREMERTON, WA UNITED STATES. Upon receipt of your supporting documentation the Counseling Office will validate and finalize your application. You can continue to monitor the status of your shipment via the Self-Counseling tab located on the DPS homepage.

If there is a need to make any changes to your application other than contact information which can be accomplished in the Self-Counseling section, please contact the transportation office at BREMERTON, WA UNITED STATES.

Phone: 3604767366

Thank You. Defense Personal Property System (DPS)

\*\*\* DO NOT REPLY directly to this email \*\*\*

Once you have submitted your application, you will receive an automated email from the DPS system that confirms submittal and reminds you to submit your supporting documents. THIS IS NOT CONFIRMATION OF YOUR MOVE!

Supporting documents for a PPM shipment include a copy of your orders (including any amendments & modifications). If anyone other than the member signs these forms make sure to also provide a copy of your Power of Attorney. If you are requesting a pickup from your Home of Record (HOR), also include a copy of your Enlistment Contract or Officer Commissioning letter that shows your HOR. If you are requesting pickup for dependents, please include a copy of your page 2. If you are separating/retiring, you may be asked for a copy of your DD 214. Your counseling office will contact you if any additional documents are required.

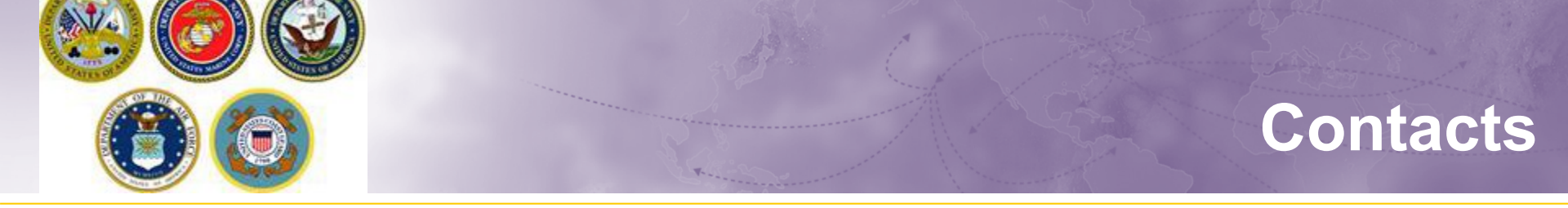

- For technical assistance contact the DPS Helpdesk available 24/7:
  - ✤ Toll-Free: (800) 462-2176
  - ✤ Commercial: 618-589-9445
  - Email: <u>usarmy.scott.sddc.mbx.G6-SRC-DPS-HD@mail.mil.</u>
- For assistance navigating your DPS application review the guides available on at: <u>www.navsup.navy.mil/household</u>